1. From School Home, select 'Activity' (the third blue button from the left).

| = TAPPS       | Q search.              |                                         |                                 | Ф <b>В</b>           |
|---------------|------------------------|-----------------------------------------|---------------------------------|----------------------|
|               | You                    | ur Current View as a School Admin 🦳 Ext |                                 |                      |
| DASHBOARD     |                        |                                         |                                 |                      |
| EVENTS        | Central Christian      |                                         |                                 | FEDIT SCHOOL DETAILS |
| 盦 SCHOOL HOME | Classification : 3A    |                                         |                                 |                      |
| CONFIGURATION | Arlington, TX, 76012   |                                         |                                 |                      |
| FORMS         | L +1 817 555 1212      |                                         |                                 |                      |
| I REPORTS     | Callicos.org           |                                         |                                 |                      |
|               |                        | HOME LIKE ACTIVITY VIEW                 | (MILE MODELT) (MILECTED MODELT) |                      |
|               | Upcoming Events        |                                         | Scores                          |                      |
|               | No Upcoming Events ava | llable                                  | No Ongoing Match                |                      |
|               |                        | VIEW ALL                                |                                 |                      |

2. Select the Activity for the roster you want to create. (e.g. Football)

| My Activities      |
|--------------------|
| List of Activities |
| Baseball           |
| Basketball-Boys    |
| Basketball-Girls   |
| Football           |
| Softball           |

3. Select the Team (eg Varsity, Junior Varsity, 8<sup>th</sup> Grade, etc) All schools already have a Varsity listed in TMS – each school may also create sub-varsity teams.

| Ξ  | TAPPS                                    |                                                              | Q search     |                |            |        | <b>A</b>             |  |  |
|----|------------------------------------------|--------------------------------------------------------------|--------------|----------------|------------|--------|----------------------|--|--|
|    | Your Current View as a School Admin Exit |                                                              |              |                |            |        |                      |  |  |
| 0  | DASHBOARD                                |                                                              |              |                |            |        |                      |  |  |
|    | EVENTS                                   | Centr                                                        | al Christian |                |            |        | FEDIT SCHOOL DETAILS |  |  |
| m  | CONFIGURATION                            | Classifica                                                   | ation : 3A   |                |            |        |                      |  |  |
| 22 | FORMS                                    | Arlington,                                                   | TX, 76012    |                |            |        |                      |  |  |
|    | REPORTS                                  | <ul> <li>↓ +1 817 555 1212</li> <li>☎ cca@ccs.org</li> </ul> |              |                |            |        |                      |  |  |
|    |                                          | Footbal                                                      | I            |                |            |        | ADD TEAM             |  |  |
|    |                                          | Logo                                                         | Team Name    | Level          | Coach Name | Gender | Action               |  |  |
|    |                                          |                                                              | Eagles       | Junior Varsity | N/A        | Male   | * T ©                |  |  |
|    |                                          |                                                              | Eagles       | Varsity        | N/A        | Male   | 100                  |  |  |
|    |                                          | < Previous 1 Ne                                              | xt >         |                |            |        |                      |  |  |
|    |                                          |                                                              |              |                |            |        |                      |  |  |

## 4. Select 'Roster'

| = TAPPS         | Q search.                                | ↓ <b>9</b>                       |
|-----------------|------------------------------------------|----------------------------------|
|                 | Your Current View as a School Admin Exit |                                  |
| DASHBOARD       |                                          |                                  |
| EVENTS          |                                          |                                  |
| ▲ SCHOOL HOME   | Central Christian                        |                                  |
| © CONFIGURATION | Eagles                                   | ADD GAME VIEW ROSTER = FILTERS - |
| ST FORMS        |                                          |                                  |
| E REPORTS       | No matches scheduled Yet                 |                                  |
|                 |                                          |                                  |
|                 |                                          |                                  |

5. Select 'Edit Roster'

| = TAPPS         | Q Search                                    |                          |                        | 9                            |
|-----------------|---------------------------------------------|--------------------------|------------------------|------------------------------|
|                 | Your Current Vie                            | w as a School Admin Exit |                        |                              |
| DASHBOARD       |                                             |                          |                        |                              |
| EVENTS          | Control Christian - Team Poster             |                          |                        | Edit Davidas                 |
| 館 SCHOOL HOME   |                                             |                          |                        | EDIN HOSLIF                  |
| © CONFIGURATION | $\bigcirc$                                  |                          |                        |                              |
| ST FORMS        |                                             |                          |                        |                              |
| REPORTS         | S.No. Home Jersey Number Away Jersey Number | Name Gender              | Academic Levels Levels | Positions Eligibility Action |
|                 |                                             | No data available        |                        |                              |
|                 |                                             |                          |                        |                              |
|                 |                                             |                          |                        |                              |

6. Click on desired names from Students List. Athletes will be added to Team on right.

| idit Roster                  | ▼ FILTERS ~          |   |
|------------------------------|----------------------|---|
| Students List                | Add to team          |   |
| Click to select the Student. | Tom Smith (10th)     | X |
| Joe Brown (12th)             | (3) Joe Brown (12th) | 8 |
|                              | •                    |   |

7. Click the back arrow to view the completed roster. Use pencil icon at right to edit jersey numbers and positions. Roster may be edited again by using 'Edit Roster' button in upper right. Eligibility will change from 'I' (Ineligible) to 'E' (Eligible) once student has completed Student Profile, Acknowledgement of Rules, Medical History, Physical and any other required TAPPS paperwork (eg Transfer forms)

|       | Central Christian  | • Team Roster      |             |        |                |         |           |             | Edit Roster |
|-------|--------------------|--------------------|-------------|--------|----------------|---------|-----------|-------------|-------------|
| S.No. | Home Jersey Number | Away Jersey Number | Name        | Gender | Academic Level | Levels  | Positions | Eligibility | Action      |
| 1     | N/A                | N/A                | O Tom Smith | Male   | 10th           | Varsity | N/A       | I           |             |
| 2     | N/A                | N/A                | Joe Brown   | Male   | 12th           | Varsity | N/A       | I           |             |